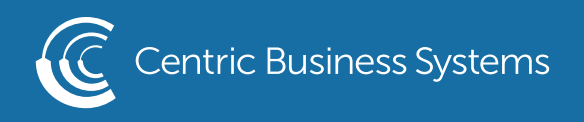

## SHARP PRODUCT QUICK QUIDE

## PRINTING BOOKLETS WITH A COVER SHEET

From Your Computer:

- Open Document
- Select File, Print
- Select Printer
- Select Printer Properties
- Select the Layout Tab
- Select Booklet, Standard
- Select the paper size you will be printing on (ex. 8 1/2 x 11 will be called letter)

| Print                        |                            |                        |                     |                |
|------------------------------|----------------------------|------------------------|---------------------|----------------|
| Copies: 1 1                  | Printing Preferences       |                        |                     |                |
| Print                        | < Main                     | Paper Source           | Finishing 12 Layout | Job Handling > |
| Printer                      | Favorites:                 |                        |                     |                |
| SHARP MX-5070N PCL6<br>Ready | Untitled ~                 | Save                   |                     | Defaults       |
| Printer Properties           | 2-Sided Printing:     None |                        | N-Up:               |                |
| Settings                     |                            |                        |                     |                |
|                              | Booklet:                   | Output Size: 11.00 x 1 | 7.00 in.            |                |
|                              |                            | Binding:               | Poster Printing:    |                |
|                              |                            | A Left                 | ✓ None ✓            |                |
|                              |                            |                        | Print Position      |                |
|                              | 1 2                        |                        |                     |                |

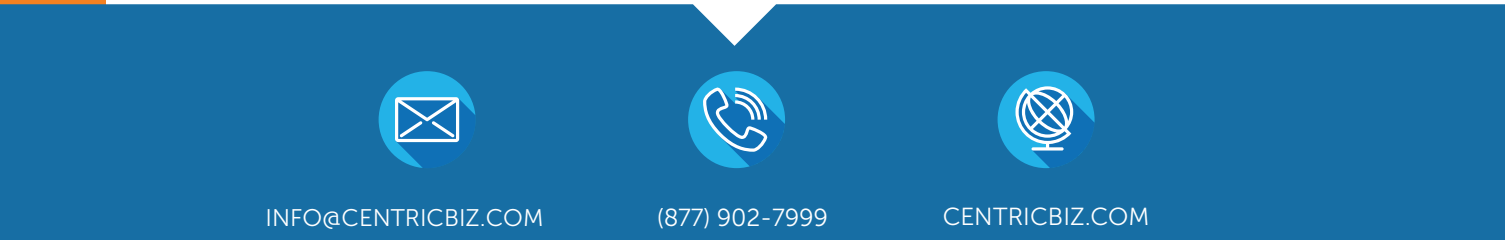

- Enable the Cover Sheet
  - o Select the arrow to display more tabs
  - o Select Inserts
  - o Select Covers and Inserts
  - o Select Settings

| Printing Preferences   |                |               |                                       |          |
|------------------------|----------------|---------------|---------------------------------------|----------|
| < Inserts              | Stamp 🔤        | Image Quality | <ul> <li>Detailed Settings</li> </ul> | >        |
| Favorites:<br>Untitled | ✓ Save         |               |                                       | Defaults |
| Inserts Option:        | ✓ Settings     |               |                                       |          |
|                        |                |               |                                       |          |
|                        |                |               |                                       |          |
|                        |                |               |                                       |          |
| 1                      | ₽ \$<br>■<br>■ |               |                                       | ,        |

- o Select the tray you wish to pull the cover sheet from
- o Select if you want to print on it or if it is preprinted
  - •Pre-printed = blank
  - •Printing on it = 2 sided
- o Select Add
- o Select Save
- o Enter a name (ex. Booklet pre-printed cover)
- o Select ok
- Select the arrow to find the Finishing Tab
- Select Saddle Stitch under staple
- Select OK
- Select Print

|                              | Paper Source |                               | Job Handling |
|------------------------------|--------------|-------------------------------|--------------|
| Favorites:<br>Untitled ~     | Save         |                               | Defaults     |
| Staple:<br>-A- Saddle Stitch |              | Output:<br>Saddle Stitch Tray |              |
| Punch:                       |              | Separator Page                |              |
| Fold:                        |              |                               |              |
| Offset:                      |              |                               |              |
| 1 2                          |              |                               | -            |